# ขั้นตอนการจองห้องพักนักศึกษา

 เข้าหน้าเว็บไซต์ หอพักบุคลากรและนักศึกษา <u>https://prepcmu.net/unidorm/index.php</u> จากนั้นคลิกที่ปุ่ม จองห้องพัก -> จองห้องพักนักศึกษา

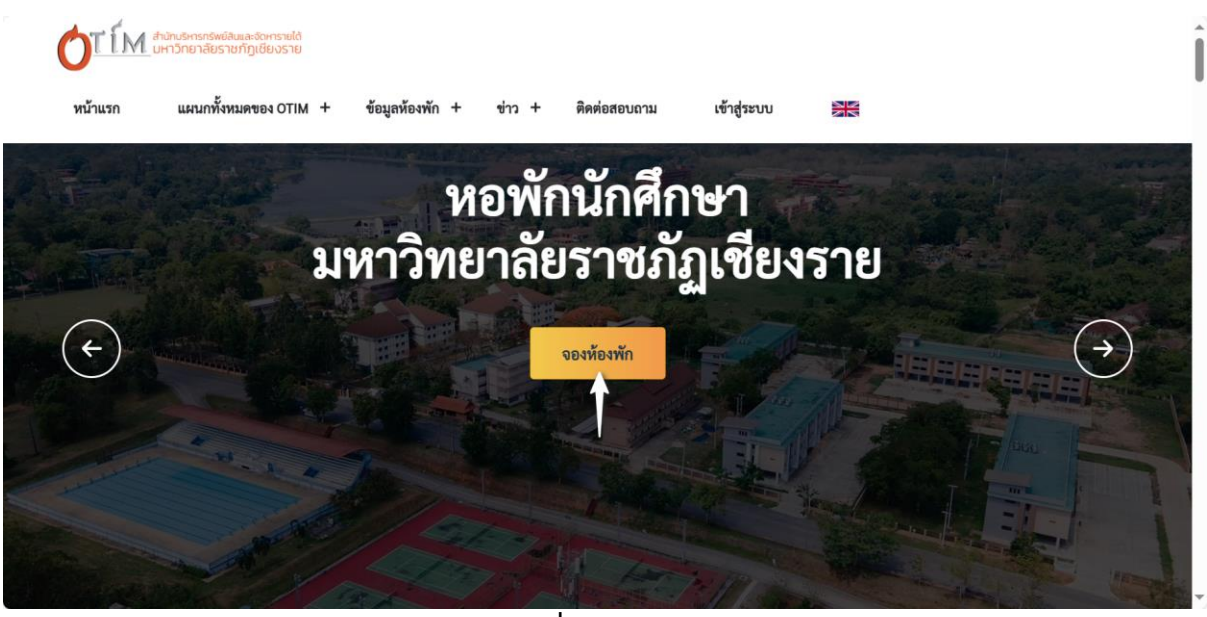

**ภาพที่ 1** จองห้องพัก

หน้าเข้าสู่ระบบ เลือกคลิกปุ่ม --> นักศึกษา

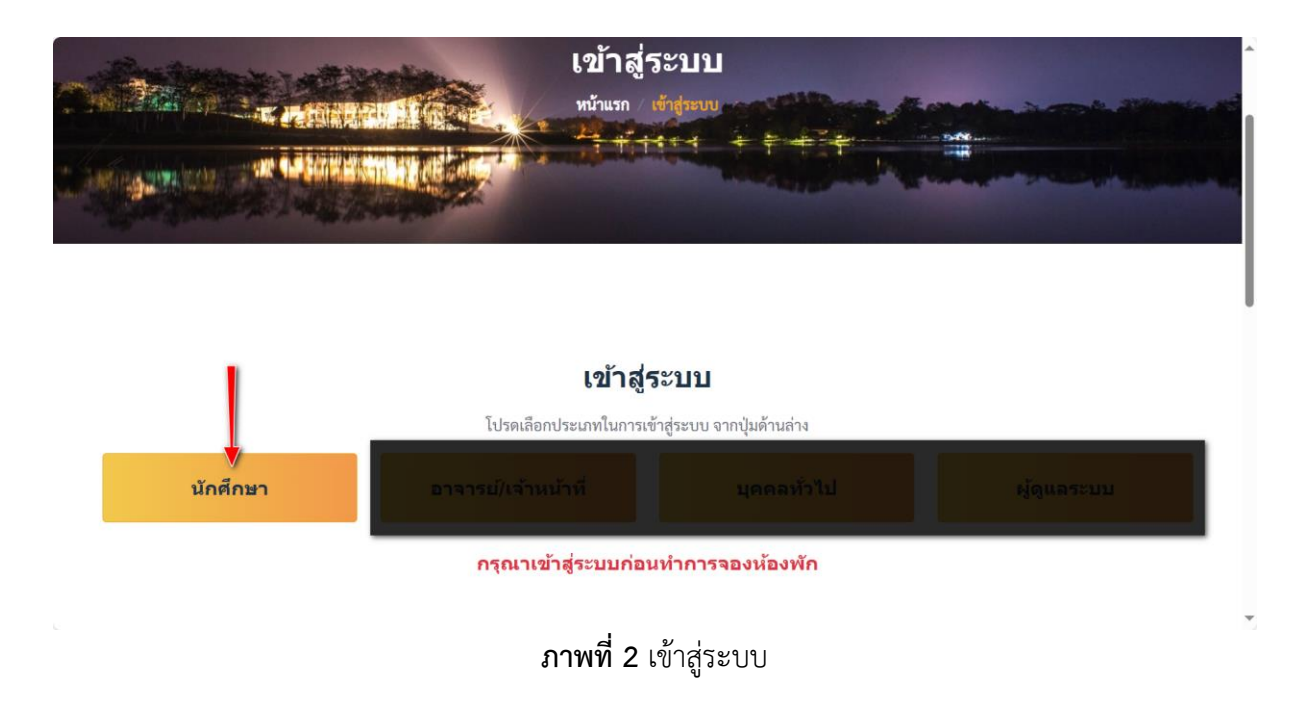

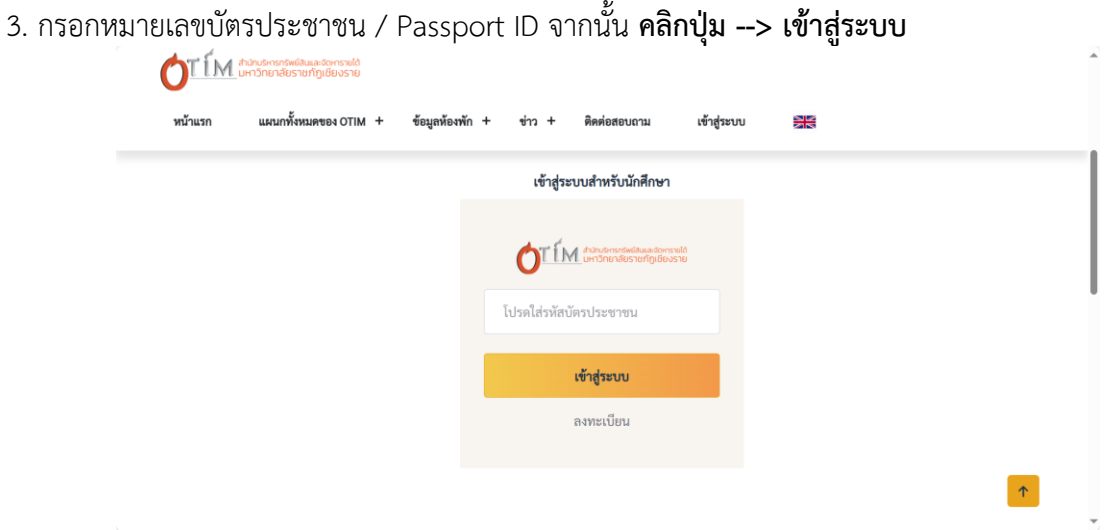

ภาพที่ 3 ป้อนหมายเลขบัตรประชาชน / Passport ID

4. กรณีหมายเลขบัตรประชาชน / Passport ID ไม่พบข้อมูลในระบบจะมีข้อความแจ้งเตือน คลิกปุ่ม --> OK
 (หากนักศึกษามีข้อมูลในระบบ จะข้ามขั้นตอนที่ 5 - 7 โดยอัตโนมัติ)

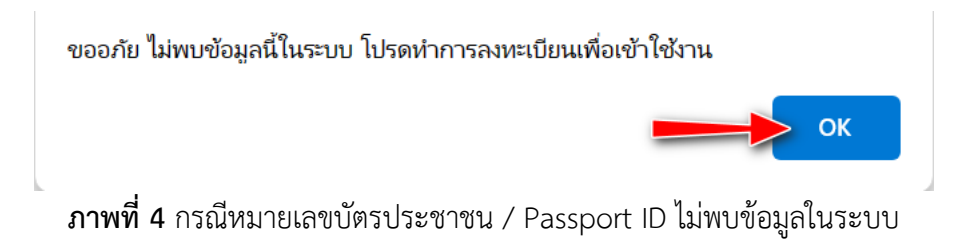

5. หน้าลงทะเบียนผู้ใช้งานใหม่ กรอกรายละเอียดให้ครบถ้วนจากนั้น **คลิกปุ่ม --> ลงทะเบียน** 

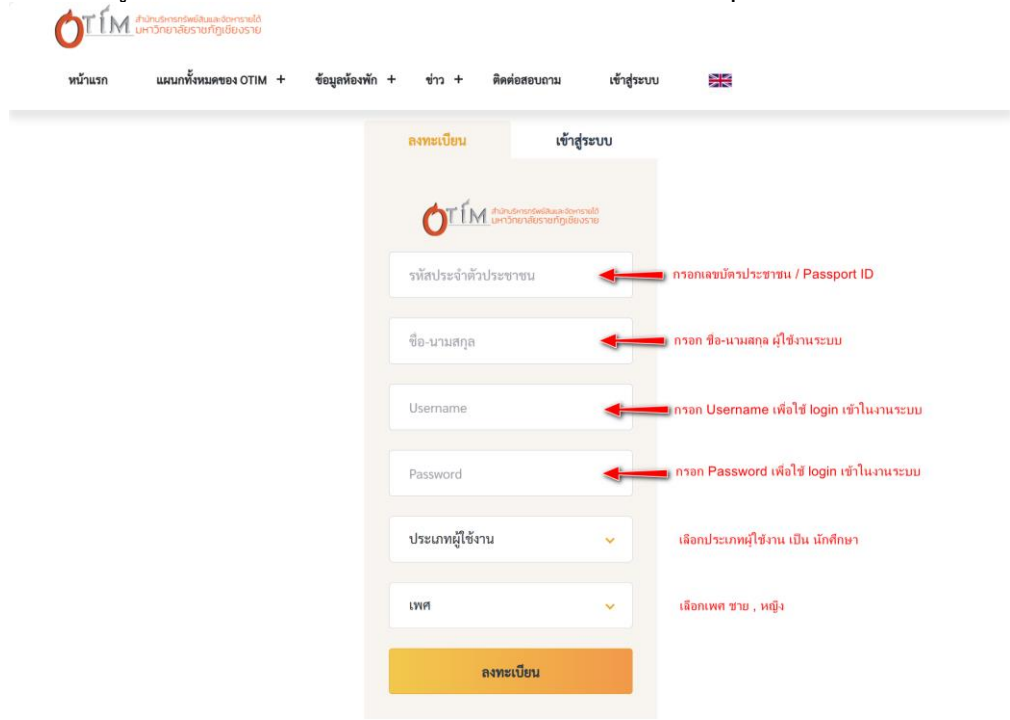

ภาพที่ 5 ลงทะเบียนผู้ใช้งานระบบ

6. จะมีข้อความแจ้งเตือนลงทะเบียนผู้ใช้งานระบบสำเร็จ **คลิกปุ่ม --> OK** 

ลงทะเบียนสำเร็จ

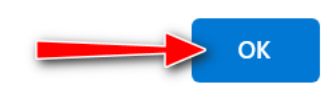

# ภาพที่ 6 ลงทะเบียนผู้ใช้งานระบบสำเร็จ

 หน้าเข้าสู่ระบบผู้ใช้งานใหม่หลังจากการลงทะเบียนสำเร็จ กรอก Username / Password ที่ลงทะเบียน จากนั้น คลิกปุ่ม --> เข้าสู่ระบบ

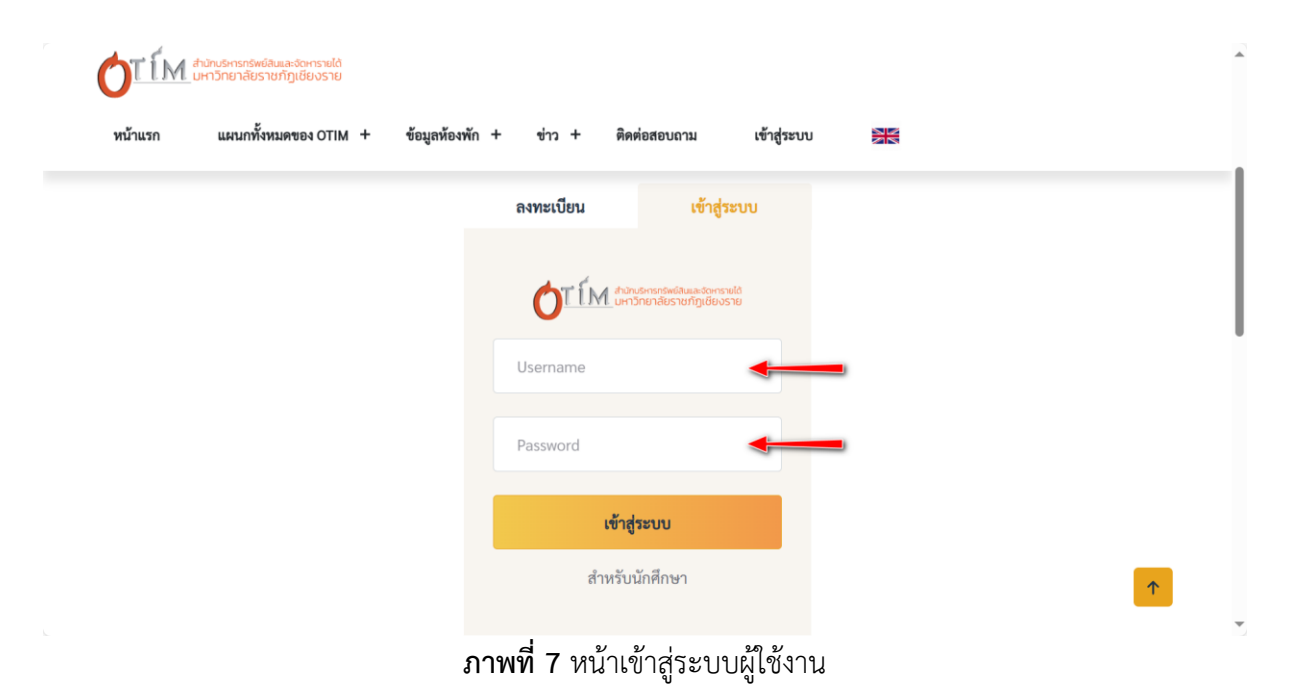

 8. หน้าต่างข้อมูลส่วนตัว หลังจากเข้าสู่ระบบให้ทำการอัพเดทข้อมูลส่วนตัว คลิกเมนูโปรไฟล์ --> ข้อมูล ส่วนตัว

| TIM underenderstandig                                    | องระบดได้<br>วิชียงราช |                                |                    |                 |                               |                 |
|----------------------------------------------------------|------------------------|--------------------------------|--------------------|-----------------|-------------------------------|-----------------|
| น้าแรก แผนกทั้งหมดขเ                                     | ยง OTIM + ช้อมูร       | สห้องพัก + ช่าว +              | พิดต่อสอบถาม       | โปรไฟล์ +       | -                             |                 |
| C. LOUIS                                                 |                        |                                |                    |                 |                               |                 |
| -                                                        | and some time          | ข้อ                            | เมูลส่วนตัว        |                 |                               |                 |
|                                                          | <b>WEEKA</b> G         | нй                             | าแรก ข้อมูลส่วนตัว | COLUMN TO A     | 10-6-000                      | CO. 27          |
| a name for star star with                                | an a state of the      | 1.1                            |                    | 1               | 1.                            |                 |
|                                                          |                        |                                |                    |                 |                               |                 |
|                                                          |                        |                                | Test               |                 |                               |                 |
|                                                          |                        |                                | รษัตประดำย         | ใวประสวสณ -     |                               |                 |
| _                                                        |                        | _                              | รหัสนักศึกษ        | 1:              |                               |                 |
|                                                          |                        |                                | สังกัดอุกเช/เ      | สาวบัต          |                               |                 |
|                                                          |                        |                                | วิชา               | :               |                               |                 |
|                                                          |                        |                                | สาขาวิชา           | -               |                               |                 |
|                                                          | C                      |                                | ขั้นปีที่          | :               |                               |                 |
|                                                          | ~                      |                                | วันเดือนปีเกิ      | A :             |                               |                 |
|                                                          |                        |                                | อายุ               | : 01            |                               |                 |
| -                                                        |                        |                                | เบอร์โทรศัพ        | ฑ์ :            |                               |                 |
|                                                          |                        |                                | ที่อยู่            | 3               |                               |                 |
|                                                          |                        |                                | อัพเคทข้อ          | มูลส่วนตัว      | ใบสมัครเข้าอยู่หอพัก จอ       | งห้องพัก        |
|                                                          |                        |                                | * โปรคกรอก         | าข้อมูลส่วนตัวใ | ห้ครบถ้วนเพื่อทำการสร้างใบสมั | งรเข้าอยู่หอพัก |
| ข้อมูลส่วนด้ว                                            |                        |                                |                    |                 |                               |                 |
| โค.สกล บิคา -                                            |                        | 828 -                          |                    |                 | กาซึ่งม -                     |                 |
| อ-สกุล มารดา :                                           |                        | อายุ:                          |                    |                 | อาซีพ :                       |                 |
| เถานภาพสมรสของ บิดา - มา                                 | ารคา : :               |                                |                    |                 |                               |                 |
| เพิ่น้องทั้งสิ้น :                                       |                        | เรียนหนังสือ : จำ              | นวน -              |                 | ประกอบอาชีพแล้ว : จำนวน       |                 |
| <i>]</i> ้อุปการะในการส่งเรียน :                         |                        |                                |                    |                 |                               |                 |
| รู้ที่สามารถติดต่อได้กรณีฉุกเจี                          | hu :                   | มีความสัมพันธ์โด               | ຍເປັນ :            | 1               | บอร์โทรศัพท์ :                |                 |
| นมู่เถือด :                                              |                        |                                |                    |                 |                               |                 |
| รคบรอง เคง :<br>เวามสามารถพิเศษ :                        |                        |                                |                    |                 |                               |                 |
| ข้อมูลยานพาหนะ :                                         | ยี่ห้อ :               |                                | ភ្នំម :            |                 | ป้ายทะเบียน :                 |                 |
| รายละเอียดข้อมูล                                         | การจองห้องท            | <del>พัก หอพักในม</del> า      | งาวิทยาลัยราชเ     | กัฎเชียงร       | าย                            |                 |
| วังไม่มีข้อมูลการจองห้องพักใ                             | นขณะนี้                |                                |                    |                 |                               |                 |
| รายชื่อผู้พักอาศัย                                       | ร่วมห้อง               |                                |                    |                 |                               |                 |
|                                                          |                        |                                |                    |                 |                               |                 |
| ประวัติการย้ายห้อ                                        | 3                      |                                |                    |                 |                               |                 |
| # ห้อง                                                   |                        | วันที่ขอย้าย                   |                    |                 | สถานะ                         |                 |
|                                                          |                        |                                |                    |                 |                               |                 |
| ประกาศจากหอพัก                                           | n d                    |                                |                    |                 |                               |                 |
| #                                                        | ชื่อข่าว               |                                |                    | วัน             | ที                            |                 |
|                                                          |                        |                                |                    |                 |                               |                 |
| <b>ประวัติการชำระเงิ</b><br>มังไม่มีข้อมูลในขณะนี้       | นและค้างช่าร           | ระเงินค่าน้ำป <mark>ร</mark> ะ | ปา, ค่าไฟฟ้า, ค่   | าเข่าห้อง       | พัก (รายคน)                   |                 |
|                                                          |                        |                                |                    |                 |                               |                 |
| <b>ประวัติการช่าระเงิ</b><br>มังไม่มีข้อมูลในขณะนี้      | นและค้างช่าร           | ระเงินค่านำประ                 | ปา, ค่าไฟฟ้า, ค่   | าเขาห้อง        | พก (รายห้อง)                  |                 |
|                                                          |                        |                                |                    |                 |                               |                 |
| ใบแจ้งหนี้เพิ่มเติม<br><sub>มังไม่มีข้อมูลในขณะนี้</sub> |                        |                                |                    |                 |                               |                 |
|                                                          | เด่านำรงหอพ่           | งักนักศึกษา                    |                    |                 |                               |                 |
| ระวัติการชำระเงิน                                        | in in identity         |                                |                    |                 |                               |                 |
| ระวัติการชำระเงิน<br><sub>ครั้งที่</sub>                 | วันที่                 | เลขที่ปิล                      | รายละเ             | อียด            | สถานะ                         | ไฟล์            |
| ระวัติการขำระเงิน<br><sub>ครั้งที่</sub>                 | วันที่                 | เลซที่ปิล                      | รายละเ             | อียค            | สถานะ                         | ไฟล์            |
| ระวัติการข่าระเงิน<br>ครั้งที่<br>อัพโหลดสลึงไ           | วันที่                 | เลขที่ปิด                      | รายละเ             | อียด            | สถานะ                         | ไฟล์            |

**ภาพที่ 8** หน้าข้อมูลส่วนตัวผู้ใช้งาน

| <ol> <li>จากนั้น คลิกปุ่ม&gt; อัพเดทข้อมูลส่วนตัว</li> </ol> | อัพเดทข้อมูลส่วนตัว                                                  |
|--------------------------------------------------------------|----------------------------------------------------------------------|
|                                                              | 3rd                                                                  |
|                                                              | รหัสประจำตัวประชาชน :                                                |
|                                                              | รหัสนักศึกษา:                                                        |
|                                                              | สังกัดคณะ/สำนัก<br>วิชา :                                            |
|                                                              | สาขาวิชา :                                                           |
|                                                              | ชั้นปีที่ :                                                          |
|                                                              | วันเดือนปีเกิด :                                                     |
|                                                              | <b>อายุ</b> : 0 ปี                                                   |
|                                                              | เบอร์โทรศัพท์ :                                                      |
|                                                              | ที่อยู่ :                                                            |
|                                                              | อัพเดทข้อมูลส่วนตัว ใบสมัครเข้าอยู่หอพัก จองห้องพัก                  |
|                                                              | * โปรดกรอกข้อมูลส่วนตัวให้ครบถ้วนเพื่อทำการสร้างใบสมัครเข้าอยู่หอพัก |

**ภาพที่ 9** ปุ่มอัพเดทข้อมูลส่วนตัวผู้ใช้งาน

# 10. หน้ากรอกข้อมูลส่วนตัวให้ครบถ้วน จากนั้น **คลิกปุ่ม --> บันทึกข้อมูล**

| ข้อมูลส่วนตัวทั่วไป                                          |                             |                                    |                           |                                                           |                                 |         |
|--------------------------------------------------------------|-----------------------------|------------------------------------|---------------------------|-----------------------------------------------------------|---------------------------------|---------|
| รหัสนักศึกษา Student Code *                                  |                             |                                    |                           |                                                           |                                 |         |
| หมายเลขบัตรประจำตัวประชาชน Citize                            | en Identificatio            | on No./ Passport *                 |                           |                                                           |                                 |         |
| ชื่อ-สกุล Name-Surname *                                     | ชื่อเล่น Nickname           |                                    | เพศ Gender *              |                                                           | วัน/เดือน/ปี เกิด Date of Birth |         |
|                                                              |                             |                                    | ชาย                       | ×                                                         | mm/dd/yyyy                      |         |
| ชนเผ่า<br>ไทยพื้นเมือง 🗸                                     | สังกัดคณะ/สำนักวิชา Faculty |                                    | สาขาวิชา Major            |                                                           | ารมาก                           |         |
| บอร์โทรศัพท์ Tel.                                            | บ้านเลขที่                  |                                    | หมู่ที่                   |                                                           | ดำบล                            |         |
| อำเภอ                                                        | จังหวัด                     |                                    | รหัสไปรษณีย์              |                                                           | Email                           |         |
|                                                              |                             |                                    |                           |                                                           |                                 |         |
| INE ID                                                       |                             | Facebook                           |                           |                                                           |                                 |         |
| ข้อมูลผู้ปกครอง / ครอบครัว                                   |                             |                                    |                           |                                                           |                                 |         |
| ชื่อ-สกุล บิดา Father's Name-Surnam                          | e                           | อายุ Age                           |                           | อาซีพ Occupation                                          |                                 |         |
|                                                              |                             |                                    |                           |                                                           |                                 |         |
| ร้อ-สกุล มารดา Occupation                                    |                             | อายุ Age                           |                           | อาซีพ Occupation                                          |                                 |         |
| สถานภาพสมรสของ บิดา - มารดา Pare                             | nts' Marital St             | tatus :                            |                           |                                                           |                                 |         |
| อยู่ด้วยกัน                                                  |                             |                                    |                           |                                                           |                                 | ~       |
| ม้พี่น้องทั้งสิ้น Numbers of Siblings                        |                             | เรียนหนังสือ : จำนวน of t<br>and   | hem is/are still studying | ประกอบอาซีพแล้ว : จำนวน of them is/are alread<br>employed |                                 |         |
| ผู้อุปการะในการส่งเรียน Student's Sup<br>บิดา                | port Person                 |                                    |                           |                                                           |                                 | ~       |
| ที่สามารถติดต่อได้กรณีถุกเฉิน Emergency Contact มี<br>Person |                             | มีความสัมพันธ์โดยเป็น Relationship |                           | เบอร์โทรศัพท์ Tel.                                        |                                 |         |
| ด้านสุขภาพ                                                   |                             |                                    |                           |                                                           |                                 |         |
| หมู่เลือด Blood Type                                         |                             |                                    |                           |                                                           |                                 |         |
|                                                              |                             |                                    |                           |                                                           |                                 |         |
| รคประจำตัว Congenital Disease                                |                             |                                    |                           |                                                           |                                 |         |
| ความสามารถพิเศษ Talent(s)                                    |                             |                                    |                           |                                                           |                                 |         |
| ระบุความสามารถพิเศษ                                          |                             |                                    |                           |                                                           |                                 |         |
| ข้อมูลยานพาหนะ                                               |                             |                                    |                           |                                                           |                                 |         |
| ยานพาหนะ(ถ้ามี) Type of Vehicle<br>Owned                     | ยี่ห้อ Brand                |                                    | รุ่น (ถ้ามี) Model        |                                                           | ป้ายทะเบียน (ถ้ามี) Licens      | e Plate |
| ข้อมูลทุนการศึกษา                                            |                             |                                    |                           |                                                           |                                 |         |
| ะบุชื่อทุนการศึกษา (ถ้ามี)                                   |                             |                                    |                           |                                                           |                                 |         |
|                                                              |                             |                                    |                           |                                                           |                                 |         |
| รูปภาพ (หน้าตรง) <b>Choose File</b> No fi                    | le chosen                   |                                    |                           |                                                           |                                 |         |
|                                                              | -                           | 🗾 🏓 บันทึกข้อมู                    | ล ล้างค่า                 |                                                           |                                 |         |

**ภาพที่ 10** หน้ากรอกข้อมูลส่วนตัวผู้ใช้งาน

| 11. หลังจากอัง | พเดทข้อ       | มูลส่วนตัวเสร็                                                 | จสิ้น <b>คลิกปุ่ม</b> · | > จองห้องพัก              | จองห้องพัก                             |             |
|----------------|---------------|----------------------------------------------------------------|-------------------------|---------------------------|----------------------------------------|-------------|
|                | <b>O</b> TÍM: | กมักบริการกรัพย์สินและจัดการายได้<br>มหาวิทยาลัยราชทัญเชียงราย | -                       |                           |                                        |             |
|                | หน้าแรก       | แผนกทั้งหมดของ OTIM +                                          | ข้อมูลห้องพัก + ข่าว +  | ดิดต่อสอบถาม โปรไฟล์      | + 🎛                                    |             |
|                |               |                                                                |                         | Ter                       |                                        |             |
|                |               |                                                                |                         | รหัสประจำตัวประชาชเ       | 1:                                     |             |
|                |               |                                                                |                         | รหัสนักศึกษา:             |                                        |             |
|                |               | 6                                                              |                         | สังกัดคณะ/สำนัก<br>วิชา : |                                        |             |
|                |               |                                                                |                         | สาขาวิชา :                |                                        |             |
|                |               |                                                                | y                       | ชั้นปีที่                 |                                        |             |
|                |               |                                                                |                         | วันเดือนปีเกิด            |                                        |             |
|                |               |                                                                |                         | อายุ : 0                  | ປັ                                     |             |
|                |               |                                                                |                         | เบอร์โทรศัพท์ :           |                                        |             |
|                |               |                                                                |                         | ที่อยู่                   |                                        |             |
|                |               |                                                                |                         | อัพเคทข้อมูลส่วนตัว       | ใบสมัครเข้าอยู่หอพัก จองห้อ            | งพัก        |
|                |               |                                                                |                         | * โปรดกรอกข้อมูลส่วนเ     | ตัวให้ครบถ้วนเพื่อทำการสร้างใบสมัครเข่ | ่าอยู่หอพัก |

**ภาพที่ 11** จองห้องพัก

- 12. หน้าแสดงสถานะห้องพัก เลือกห้องพัก **คลิกปุ่มหมายเลขห้องพักที่ว่าง** เพื่อดูรายละเอียดของห้องพัก
  - ปุ่มสีเขียว แสดงสถานะห้องที่ว่าง สามารถทำการจองได้
  - ปุ่<mark>มสีแดง</mark> แสดงสถานะห้องที่เต็ม ไม่สามารถทำการจองได้

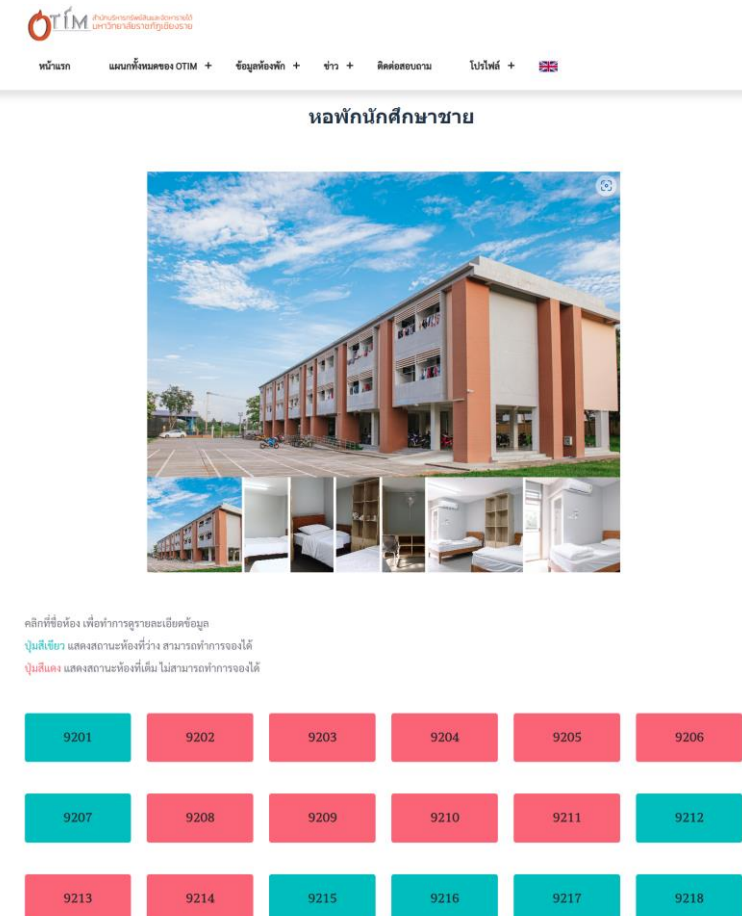

**ภาพที่ 12** แสดงสถานะห้องพัก

# 13. หน้าแสดงรายละเอียดห้องพักที่เลือก **คลิกปุ่ม**

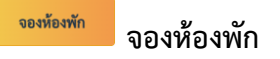

Х

#### ชื่อห้องพัก 10320

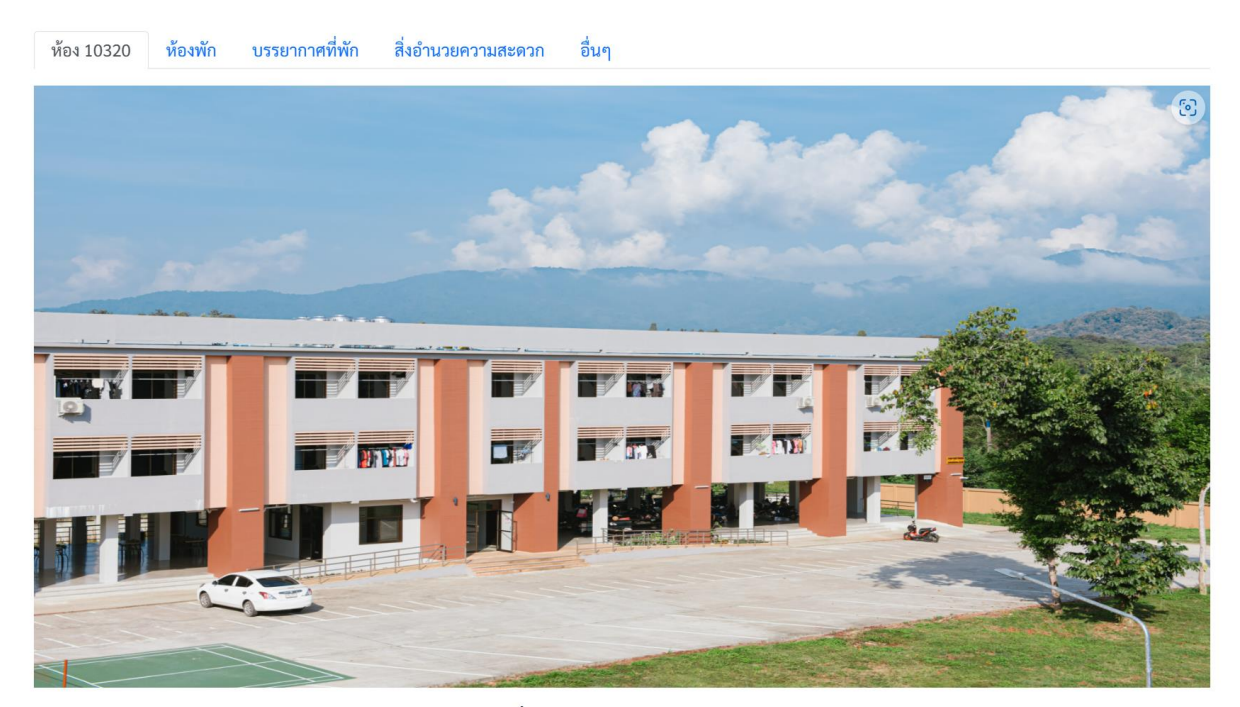

ชื่อห้องพัก 10320

| ชื่ออาคาร      | หอพักภิรมย์ราชภัฏ 10 |
|----------------|----------------------|
| สถานะ          | ว่าง                 |
| ราคาห้อง       | 12000 บาท/ ภาคเรียน  |
| จำนวนคนเข้าพัก | 0 / 2 คน             |
| ค่าน้ำประปา    | 5 บาท / หน่วย        |
| ค่าไฟฟ้า       | 5 บาท / หน่วย        |
| ประเภทห้องพัก  | Superior             |
| จองห้องพัก     |                      |

**ภาพที่ 13** หน้าต่างแสดงรายละเอียดห้องพัก

14. หลังจากนั้น คลิกยืนยันการจองห้องพัก คลิกปุ่ม 🗾

<sup>ยื</sup>นยันการจอง ยืนยันการจอง

\*\*\*โปรดกรอกข้อมูลส่วนตัว **คลิกเลือก เมนูโปรไฟล์--->ข้อมูลส่วนตัว--->อัพเดทข้อมูลส่วนตัว** ให้ครบถ้วน ก่อน เพื่อทำการจองห้องพักได้

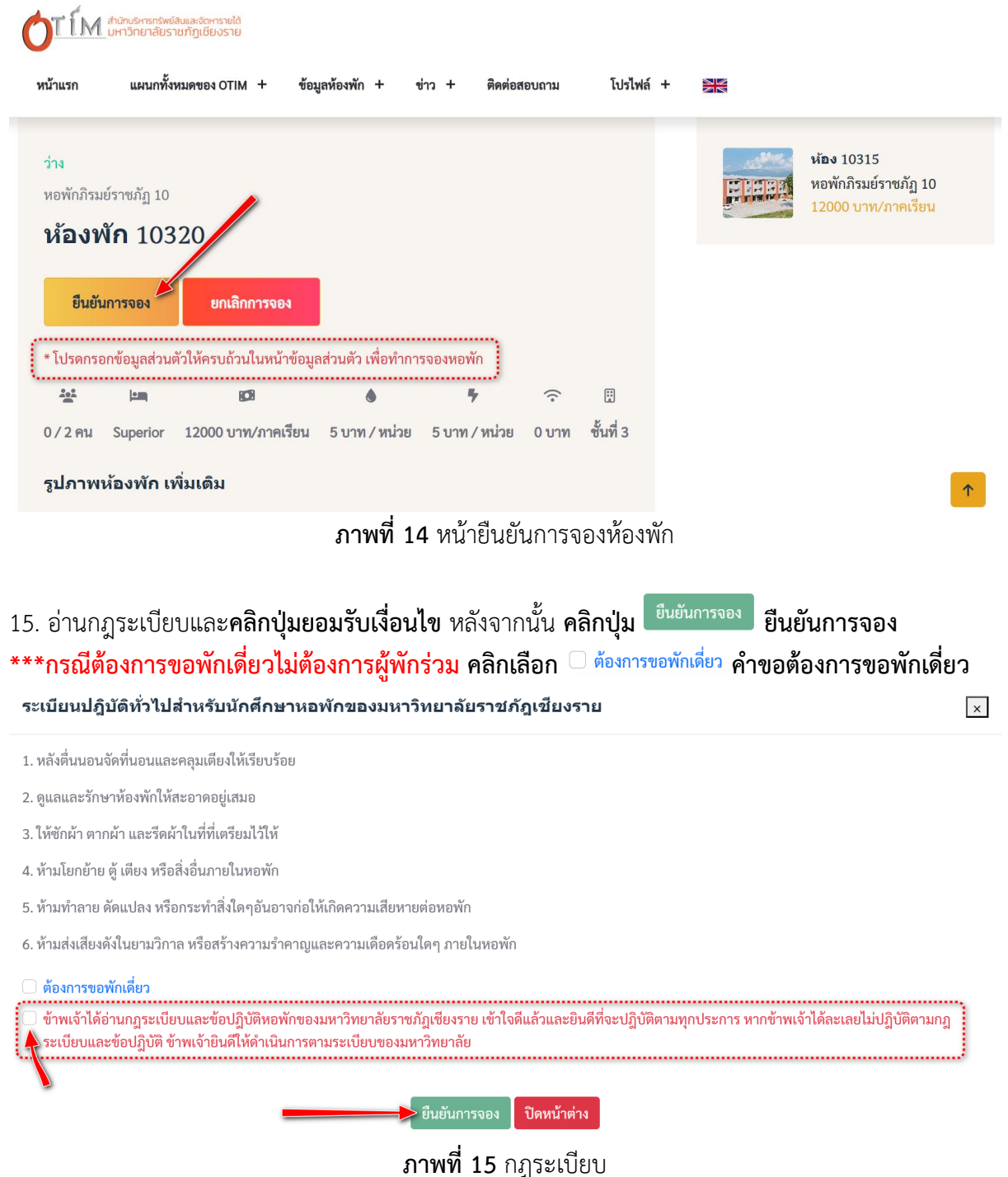

16. หลังจากยืนยันการจองสำเร็จ เลื่อนลงมาที่รายละเอียดข้อมูลการจองห้องพัก เพื่อรอตรวจสอบการจอง และยืนยันจากเจ้าหน้าที่ โดยในระหว่างนี้สามารถลบการจองได้เพื่อดำเนินการจองห้องพักห้องอื่น

| รายละเอียดข                    | เมูลการจองห้องพัก หอพักในมหาวิทยาลัยราชภัฏเชียงราย |  |
|--------------------------------|----------------------------------------------------|--|
| หมายเลขท้อง                    | 10320                                              |  |
| ประเภทห้องพัก                  | Superior                                           |  |
| ค่าน้ำประปา                    | 5 บาท / หน่วย                                      |  |
| ค่าไฟฟ้า                       | 5 บาท / หน่วย                                      |  |
| จำนวนคนพัก                     | 2 คน                                               |  |
| ราคาห้องพัก                    | 12000 บาท/ภาคเรียน                                 |  |
| สถานะการจอง                    | รอตรวจสอบการจอง                                    |  |
| ใบจองห้องพัก<br>รายชื่อผู้พักส | การจองนี้<br>เศัยร่วมห้อง                          |  |
| รอตรวจสอบการจอง                |                                                    |  |

# **ภาพที่ 16** รายละเอียดข้อมูลการจองห้องพัก